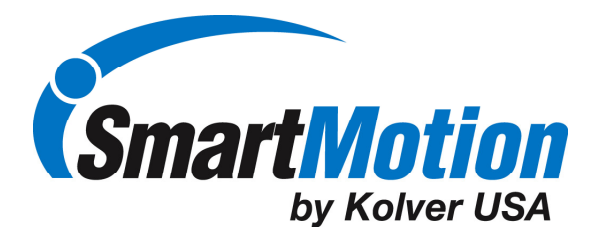

# Smart-Control Box: Upload Download Tool User Manual V1.0B

The information contained within this document is confidential. Any unauthorized reproduction or dissemination of its contents, in whole or in part, is strictly prohibited without the expressed written consent of KolverUSA

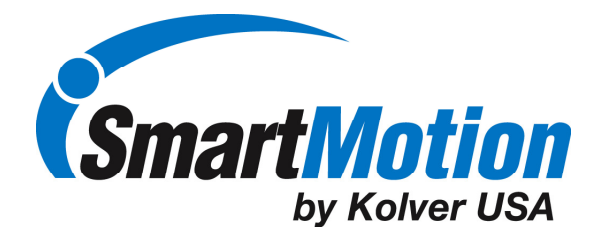

### 1.1 Installation

To use the application unzip the contents of the zip file to desired location. Below is an example of the unzipped files. For ease of use, create a short cut on your desktop to the file listed below "App.exe".

|                                                                                      | nice & Firmware & SmartBoy v108 & SmartBoy &                     | - to Search Sma                                                                                                    | rtBox.                                                                                 | x               |
|--------------------------------------------------------------------------------------|------------------------------------------------------------------|----------------------------------------------------------------------------------------------------|----------------------------------------------------------------------------------------|-----------------|
| Organize  Share w                                                                    | ith ▼ Burn New folder                                            | , T                                                                                                    | ₩ <b>•</b> П                                                                           |                 |
| ★ Favorites ■ Desktop                                                                | Documents library<br>SmartBox                                    |                                                                                                    | Arrange by: Folder                                                                     | •               |
| Downloads<br>Recent Places<br>Libraries<br>Documents<br>Music<br>Network<br>Pictures | Name<br>Documents<br>Config<br>Drivers<br>Log<br>App<br>Glob.dll | Date modified<br>5/16/2010 6:57 PM<br>5/7/2010 8:37 AM<br>5/7/2010 8:30 AM<br>5/7/2010 8:30 AM<br>5/6/2010 3:50 PM<br>5/6/2010 3:47 PM | Type<br>File folder<br>File folder<br>File folder<br>File folder<br>Application extens | Size<br>9<br>14 |
| Homegroup<br>6 items                                                                 | •                                                                | III                                                                                                    |                                                                                        | Þ               |

Before starting the application, connect the smart box to the computer with a USB cable and power up the smart box from the tool controller. If USB drivers are not present on the PC the first time the smart box is connected the Windows will display the prompt to install the drivers. Follow the prompt and install drivers from Drivers subfolder. Once the drivers have been completely installed, start the application file, APP.exe.

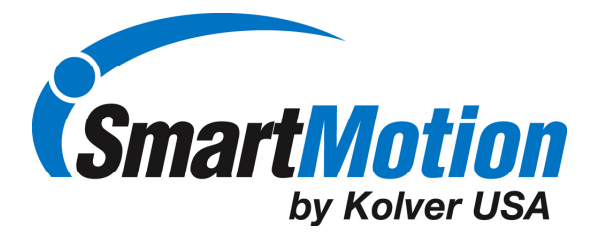

#### 1.2 Introduction

When first starting the Upload/Download application, the main screen will appear. Below is a summary description of the Main screen functions.

| 🐖 Smart Box, ver 1.0 rev | B                |                                   |        |          |
|--------------------------|------------------|-----------------------------------|--------|----------|
|                          | Main             |                                   |        |          |
|                          |                  |                                   |        |          |
| Main                     | Devices          |                                   |        |          |
|                          | COM6 -           | Scan                              | Upload | Load     |
|                          |                  | Connect                           | Save   | Download |
|                          |                  | Serial Number<br>Firmware Version |        |          |
|                          | Log              |                                   |        |          |
|                          |                  |                                   |        |          |
|                          |                  |                                   |        |          |
| Debug                    |                  |                                   |        |          |
| Form                     |                  |                                   |        |          |
|                          | Status           |                                   |        |          |
| SmartMotion              | 11 port(s) found |                                   |        |          |

DEVICES: List of available ports on PC

SCAN: Populate the "Devices" box with all the ports found on the connected PC

**CONNECT:** Connect to the selected Smart box.

UPLOAD: Load recipes from connected Smart Control box to PC memory

SAVE: Save loaded files from Smart Control box to hard drive on PC

**LOAD:** Load a recipe file from PC hard drive to memory

DOWNLOAD: Download loaded recipes from PC memory to Smart Control Box

SERIAL NUMBER: Serial number of connected Smart Control Box

FIRMWARE REVISION: Firmware revision of connected Smart Control Box.

**STATUS:** Displays information about the connected device.

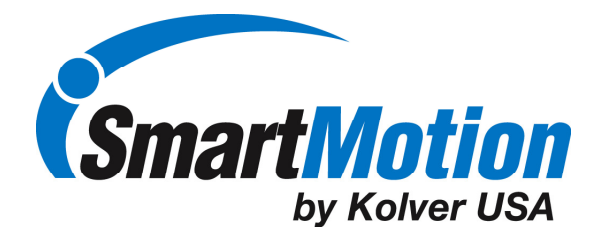

#### 1.3 Connecting toSmart Box

Prior to connecting to the Smart Control Box, press the SCAN button. This will populate the Devices window with the available com ports on the PC. Note: The Upload Download software uses a USB to serial conversion, the last com port on the list is usually the connected Smart Control box. To connect to smart box, select the port number in Devices pull down window and press the CONNECT button.

| Smart Box, ver 1.0 rev | 8                                      |                 |        | _ <b>_</b> × |  |
|------------------------|----------------------------------------|-----------------|--------|--------------|--|
|                        | Main                                   |                 |        |              |  |
|                        | Devices                                |                 |        |              |  |
| Main                   | Devices                                |                 |        | _            |  |
|                        | COM6 -<br>COM11 ^<br>COM12 COM13 COM14 | Scan<br>Connect | Upload | Load         |  |
|                        | COM20<br>COM21<br>COM22<br>COM8        | Serial Number   |        |              |  |
|                        | Log                                    |                 |        |              |  |
|                        | LOG                                    |                 |        |              |  |
|                        |                                        |                 |        |              |  |
|                        |                                        |                 |        |              |  |
|                        |                                        |                 |        |              |  |
|                        |                                        |                 |        |              |  |
| Debug                  |                                        |                 |        |              |  |
| Form                   |                                        |                 |        |              |  |
|                        | Status                                 |                 |        |              |  |
| SmartMotion            | 11 port(s) found                       |                 |        |              |  |

The software will connect to the Smart Control box and the information will be diaplyed on the screen as seen below.

| Smart Box, ver 1.0 rev B |                        |                                        |                                  |          |  |
|--------------------------|------------------------|----------------------------------------|----------------------------------|----------|--|
|                          | Main                   |                                        |                                  |          |  |
| Main                     | Devices                |                                        |                                  |          |  |
|                          | COM8                   | Scan                                   | Upload                           | Load     |  |
|                          |                        | Connect                                | Save                             | Download |  |
|                          |                        | Serial Number 00<br>Firmware version v | 0103<br>4.1C May 2 2010 14:38:12 |          |  |
|                          | Log                    |                                        |                                  |          |  |
|                          |                        |                                        |                                  |          |  |
|                          |                        |                                        |                                  |          |  |
|                          |                        |                                        |                                  |          |  |
| Debug<br>Form            |                        |                                        |                                  |          |  |
|                          | Status                 |                                        |                                  |          |  |
| SmartMotion              | Connected to Smart Box |                                        |                                  |          |  |

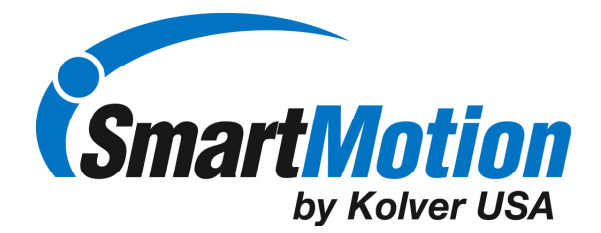

## 1.4 Uploading and Saving

Once connected, all recipes can be uploaded from the Smart Control box to the PC memory by pressing the UPLOAD button. This will read all the current recipes in the connected Smart Control box. The reading of all the recipes will be seen in the STATUS line at the bottom of the screen. Once all the recipes have been loaded, it is possible to save the recipe file to the hard drive on the PC by selecting the SAVE button. Select the destination for the file as seen in the screen capture below:

| Select File to Export to                                                                                                    |                 |                         |                                                                             | ×                                                    |
|----------------------------------------------------------------------------------------------------|-----------------|-------------------------|-----------------------------------------------------------------------------|------------------------------------------------------|
| SmartBox_v10B + SmartBox_v10B + SmartBox_v10B | artBox 🕨 Config | <b>▼</b> 4 <sub>7</sub> | Search Config                                                               | ٩                                                    |
| Organize 🔻 New folder                                                                                                    |                 |                         | :==                                                                         | • 🕡                                                  |
| Documents Music Music Network Pictures Videos Homegroup Computer Blackstone (\\19)                                                                                                    | eRecipe         |                         | Date modified<br>5/7/2010 8:37 AM<br>5/7/2010 8:41 AM<br>4/22/2010 11:50 PM | Type<br>Microsoft Of<br>Microsoft Of<br>Microsoft Of |
| File <u>n</u> ame:  <br>Save as <u>type</u> : <u>csv files (*.csv)</u>                                                                                                    | 11              |                         | Save                                                                        | v<br>Cancel                                          |

The file will be saved on the hard drive in a .csv format which can be easily viewed in Microsoft Excel.

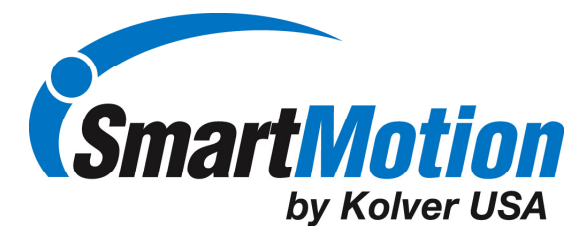

# 1.5 Load and Download Recipes

Press the LOAD button to load stored recipes from a file on the PC. Application will prompt to select the file and load the file information to PC memory. Please make sure that the file loaded is a valid recipe .csv file or problems may occur. To download the currently loaded recipes to the Smart Control box, press the DOWNLOAD button. The process of downloading will be displayed in the Status window..